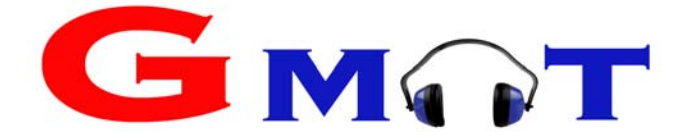

# **MANUAL DE USO**

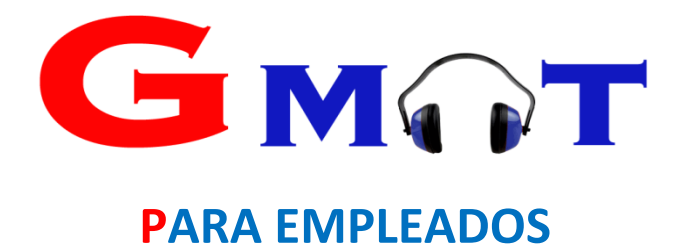

#### ÍNDICE DEL MANUAL

- 1.- Cómo acceder a GMAT.
- 2.- Cómo tener el icono de **GMAT** en el móvil para acceder directamente.
- 3.- Estructura del Menú de usuario.
- 3.1.- Equipamiento
- 3.2.- Seguridad de la cuenta.
- 3.3.- Formación
- 3.4.- Gestión de otras tareas.
- 3.5.- Documentación de la organización.
- 3.6.- Info de vehículos.
- 3.7.- Gestión de proyectos.
- 4.- Planificación de tareas / Rellenar partes de trabajo
- 5.- Notificaciones

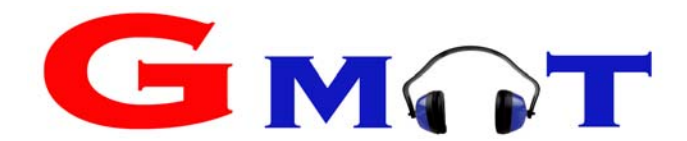

#### 1.- COMO ACCEDER A GMAT

| https://www.gmatsolution.es/                                                                                                    | gmatisk/dox.us/hnippat.chesk                                                                                                    |
|----------------------------------------------------------------------------------------------------|----------------------------------------------------------------------------------------------------|
| Cada empleado tiene su usuario,                                                                                                    | Cestione sus proyectos de                                                                                                    |
| contraseña y niveles de acceso                                                                                                    | manera ekiciente u sencilla                                                                                                    |
| particulares.                                                                                                    |                                                                                                    |
| Usuario: Usted debe introducir                                                                                                    |                                                                                                    |
| su propio usuario que le han                                                                                                    | antonioa                                                                                                    |
| facilitado en su empresa.                                                                                                    |                                                                                                    |
| Contraseña (inicial): 1234                                                                                                    | 400                                                                                                    |
| 1234 es siempre la contraseña inicial, en                                                                                                    |                                                                                                    |
| el primer acceso GMAT le pedirá                                                                                                    | Socionautory SL. Contenting SL. Contenting SL. Cont |
| modificar su contraseña por seguridad.                                                                                                    | Verdaja competitiva de la implantación de Ginat.                                                                                                    |
| CONTRACT INDUSTRIAS GMAT S.L.                                                                                                    |                                                                                                    |
| Primor A                                                                                                    | Cada usuario tiene que meter                                                                                                    |
| FillerA                                                                                                    | su contraseña secreta.                                                                                                    |
| Por la seguridad y protección de s<br>su contraseña.                                                                                                    | us datos, por favor, modifique                                                                                                    |
| Contraseña Actual                                                                                                    |                                                                                                    |
| Nueva Contraseña                                                                                                    |                                                                                                    |
| Confirmar Contraseña                                                                                                    |                                                                                                    |
| Cambiar con                                                                                                    | traseña                                                                                                    |
| Documentación Pendiente                                                                                                    | × Esta es la pantalla inicial que                                                                                                    |
|                                                                                                    | visualiza el empleado con                                                                                                    |
| La siguiente documentación ha sido definida como de lectura obligato<br>registro del momento de su visualización para información de la empre                                                                                                    | ria. Se guardará autorización de "usuario".                                                                                                    |
| Documento                                                                                                    | El sistema le indica la                                                                                                    |
| Documentación Principal / Politica calidad                                                                                                    | documentación de obligada                                                                                                    |
| Documentación Principal / Plan de prevencion COVID 19<br>Documentación Principal / política Siemens                                                                                                    | lectura.                                                                                                    |
| Documentación Principal / GWO TEORIA                                                                                                    | Usted tiene que entrar y leer                                                                                                    |
| PREVENCION / POLITICA DE PREVENCION                                                                                                    | cada uno de estos                                                                                                    |
|                                                                                                    | documentos.                                                                                                    |
|                                                                                                    | Cerrar GMAI controla la fecha de                                                                                                    |
|                                                                                                    | lectura de cada documento.                                                                                                    |
|                                                                                                    | # Junio : Antonio Abad & -                                                                                                    |
| documentación la                                                                                                    | in de tareas Antonio Abad                                                                                                    |
| pantalla que                                                                                                    |                                                                                                    |
| visualiza cada unitaria visualiza karisti karisti kari | (Semana: 51) Mes Semana Día Lista<br>Jav 17/12: Vie 18/12: Sala 19/12: Dem 20/12: Equipamiento Seguridad de la Cuerta Formación                                                                                                    |
| empleado es la                                                                                                    | Impar Analog Cal                                                                                                    |
| siguiente:                                                                                                    |                                                                                                    |
| 7:00                                                                                                    | Cestor Crais sales Organizador                                                                                                    |
|                                                                                                    |                                                                                                    |

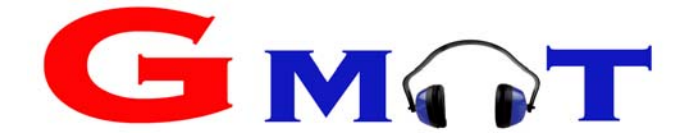

#### Cada usuario puede hacer con GMAT:

- Cargar el parte de trabajo haciendo click en la fecha correspondiente del calendario.
- Ver su equipamiento actualizado y la documentación asociada al equipamiento.
- Cambiar la contraseña cuando quiera e introducir la firma.
- Ver su formación
- Gestionar otras tareas, es decir cargar en el calendario actividades que no estaban planificadas y rellenar el parte de trabajo con estas actividades (se puede asociar estas tareas a los proyectos activos).
- Visualizar la documentación de la organización que se debe conocer. (Cada usuario visualizará la documentación que le corresponda según su departamento y nivel de acceso).

Cada vez que te asignan tareas o equipamiento GMAT te informa con avisos de este tipo:

| Proyecto                 | Tarea                 | Inicio     | Fin        |
|--------------------------|-----------------------|------------|------------|
| Carrefour Moncloa Madrid | <b>REVISAR ACEITE</b> | 19/12/2020 | 19/12/2020 |

Si tienes vehículo asignado te aparecerá el icono del vehículo con la información correspondiente:

|           |                             | *                      |               |                        |                        | Antonio Ab | bad                  |                               | <u>*</u> *        |
|-----------|-----------------------------|------------------------|---------------|------------------------|------------------------|------------|----------------------|-------------------------------|-------------------|
| F         | lanificaci                  | ón de tar              | eas           |                        |                        | Ar         | ntonio Abad          |                               |                   |
| _         | ~                           |                        | ×             |                        |                        |            | ~                    | $\circ$                       |                   |
| cie<br>12 | mbre 202<br>Mié 16/12       | 0 (Semana<br>Juv 17/12 | a: 51) M      | es Semana<br>Sáb 19/12 | Día Lista<br>Dom 20/12 |            | Equipamiento         | Seguridad de la Cuenta        | Formación         |
| sue       | limpiar<br>Bauts at all sus | limpiar                | Analizar Cabl | REVISAR ACE            |                        | _          |                      |                               |                   |
|           | Revisal el sut              |                        |               |                        |                        |            | Gestión Otras Tareas | Documentación<br>Organización | Info de Vehículos |

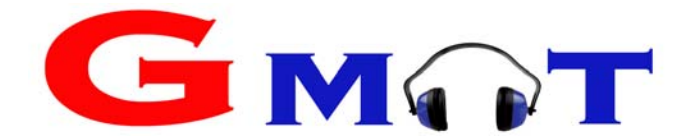

#### 2.- COMO TENER EL ICONO DE GMAT EN EL MOVIL PARA ACCEDER DIRECTAMENTE

| b) Escri                      | be: <u>www.gmatsolu</u>                                                                                                    | <u>tion.es</u>               | c) Pu<br>la                     | ulsa en los 3 pun<br>derecha.                        | titos de arriba   |
|-------------------------------|----------------------------------------------------------------------------------------------------|------------------------------|---------------------------------|------------------------------------------------------|-------------------|
| www.gma                       | tsolution.es                                                                                                    | 8                            |                                 | www.gmatsolution.e                                   | es/Pt 1           |
| www.gma                       | tsolution.es                                                                                                    |                              |                                 | ۲                                                    |                   |
| Gmat, Ges                     | tión de equipos                                                                                                    |                              |                                 | Gastione sus proyectos<br>manera aficiánte y sens    | th.               |
| Gmat, Ges                     | tión de equipos                                                                                                    |                              |                                 | G MOT                                                |                   |
| www.gmats                     | olution.es/Equipamiento/equipami<br>tsolution.es                                                                                                    | ier 🔊                        |                                 |                                                      |                   |
| www.gmats                     | olution.es/Superentorno/Entornos.                                                                                                    | .Ct                          |                                 |                                                      |                   |
| 1 2                           | 3 4 5 6 7 8                                                                                                    | 9 0                          |                                 |                                                      |                   |
|                               | e r t y u i                                                                                                    | ( }<br>o p                   |                                 |                                                      |                   |
| a s                           | $ \overset{\&}{d} \overset{*}{f} \overset{*}{g} \overset{+}{h} \overset{+}{j} \overset{=}{k} ($                                                                                                    |                              |                                 |                                                      |                   |
| ک z                           | xcvbnm                                                                                                    | $\overline{\mathbf{x}}$      |                                 |                                                      |                   |
|                               |                                                                                                    |                              |                                 |                                                      |                   |
| 123 ,                         | ⇒swiftKey                                                                                                    |                              |                                 | Character St. 🖬 +34 649 5463.7% Salaria schere       |                   |
| 123 ,*                        | ⇒SwiftKey .d                                                                                                    |                              |                                 | El Sanadhag (S). 👔 el Hald (S). Sainte autore<br>🖉 🚫 |                   |
| 123 ,<br>d) Pulsa             | ar en "Añadir a pant                                                                                                    | alla de                      | e) A                            | parece en su par                                     | ntalla principal  |
| d) Pulsa<br>inicio            | ar en "Añadir a pant<br>o":                                                                                                    | talla de                     | e) A                            | ono de GMAT:                                         | ntalla principal  |
| d) Pulsa<br>inicio<br>ovistar | Swittky<br>ar en "Añadir a pant<br>o":<br>→ ★ € (                                                                                                    | alla de<br>0% ■ 11:37<br>D C | e) A<br>ic                      | parece en su par<br>ono de GMAT:                     | ntalla principal  |
| d) Pulsa<br>inicia            | Swittkey<br>ar en "Añadir a pant<br>o":<br>→ ★ € (<br>Nueva pestaña                                                                                                    | talla de                     | e) A<br>ic<br>Goog              | parece en su par<br>ono de GMAT:                     | ntalla principal  |
| d) Pulsa<br>inicia            | Swittkey<br>→ Añadir a pant<br>o":<br>→ ★ € (<br>Nueva pestaña<br>Nueva pestaña de incón                                                                                                    | talla de                     | e) A<br>ic<br>Goog              | parece en su par<br>ono de GMAT:                     | ntalla principal  |
| d) Pulsa<br>inicio<br>svistar |                                                                                                    | talla de                     | e) A<br>ic<br>Goog<br>G         | parece en su par<br>ono de GMAT:                     | ntalla principal  |
| d) Pulsa<br>inicia            |                                                                                                    | talla de                     | e) A<br>ic<br>Goog<br>Gmat      | parece en su par<br>ono de GMAT:                     | ntalla principal  |
| d) Pulsa<br>inicio            |                                                                                                    | talla de                     | e) A<br>ic<br>Goog<br>Gmat      | parece en su par<br>ono de GMAT:                     | ntalla principal  |
| d) Pulsa<br>inicio            |                                                                                                    | talla de                     | e) A<br>ic<br>Goog<br>G<br>gmat | parece en su par<br>ono de GMAT:                     | ntalla principal  |
| d) Pulsa<br>inicio<br>svistar |                                                                                                    | talla de                     | e) Aj<br>ic<br>Goog<br>Gmat     | parece en su par<br>ono de GMAT:                     | ntalla principal  |
| d) Pulsa<br>inicia            |                                                                                                    | talla de                     | e) A<br>ic<br>Good<br>Gmat      | parece en su par<br>ono de GMAT:                     | ntalla principal  |
| d) Pulsa<br>inicia            | <ul> <li>Swittkey</li> <li>Image: Swittkey</li> <li>Image: Sw</li></ul> | talla de                     | e) A<br>ic<br>Good<br>Gmat      | parece en su par<br>ono de GMAT:                     | ntalla principal  |
| d) Pulsa<br>inicio<br>svistar |                                                                                                    | talla de                     | e) A<br>ic<br>Goog<br>Gmat      | parece en su par<br>ono de GMAT:                     | artalla principal |

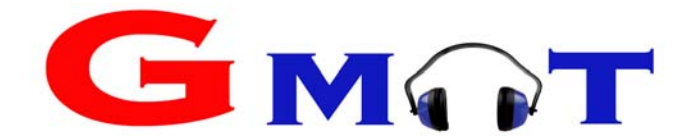

#### 3.- ESTRUCTURA DEL MENÚ DE USUARIO

#### 3.1 Equipamiento

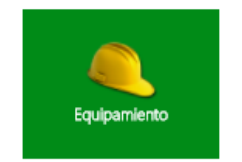

Al pulsar el icono de **Equipamiento,** accedemos al equipamiento que tenemos en nuestro poder en este momento, el programa nos mostrará el equipamiento en 4 tablas:

EPIS: GMAT nos informa de cada EPI que tenemos, su marca, modelo y nº de serie. Pulsando en

el icono 🧖, podemos acceder a la documentación asociada a cada EPI. Si el icono tiene el fondo blanco es porque no tiene documentos asociados.

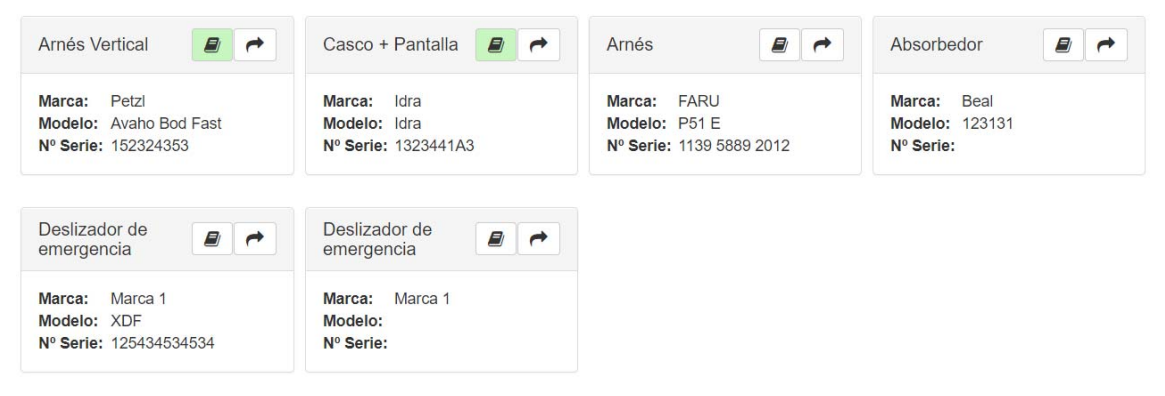

Cada poco tiempo debemos entrar y asegurar que el equipamiento que aparece en GMAT coincide al 100% con la realidad (nº de serie, equipos etc...) en el caso de que no coincida debe ponerse en contacto con sus superiores para actualizar los EPI que usted dispone.

Pulsando el icono podemos asignar o entregar el EPI a otro empleado, vehículo o destinarlo a un proyecto. Cuando el equipo se entrega a otro empleado, al acceder a GMAT el receptor del equipo deberá aceptar la entrega del EPI.

| Nombre           | Arnés Vertical         |                 |   |
|------------------|------------------------|-----------------|---|
| Marca            | Petzl                  |                 |   |
| Modelo           | Avaho Bod Fast         |                 |   |
| Fecha de entrega |                        | 07/01/2018      |   |
|                  | ——— Tipo de asignación |                 | ٦ |
| .⊛<br>Empleado   | ●<br>Vehículo          | Proyecto / Obra |   |
| Empleado         |                        |                 | ٣ |
| Û                |                        | 1<br>23         | 4 |
| Asignar          |                        | Cancelar        |   |

Seleccione el empleado o vehículo al que asignar el equipamiento

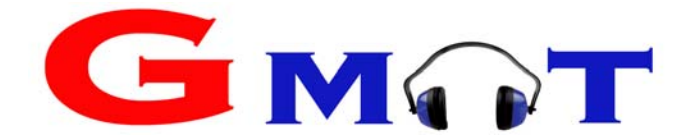

#### Herramientas:

GMAT nos informa sobre cada Herramienta que tenemos, su marca, modelo y nº de serie. Pulsando en podemos acceder a la documentación asociada a cada Herramienta.

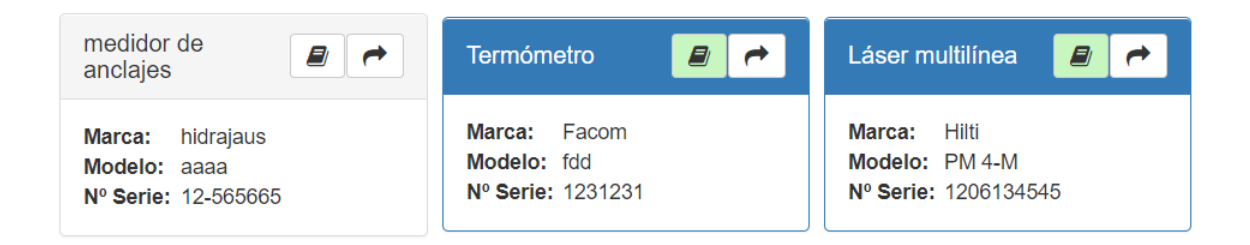

Pulsando el icono podemos asignar o entregar la herramienta a otro empleado, vehículo o destinarlo a un proyecto. Cuando el equipo se entrega a otro empleado, al acceder a GMAT el receptor de la herramienta deberá aceptar la entrega del EPI.

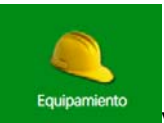

Cada poco tiempo debemos entrar a y asegurar que las herramientas que aparecen en GMAT coinciden al 100% con la realidad (nº de serie, equipos etc...) en el caso de que no coincidan debe ponerse en contacto con sus superiores para actualizar las herramientas que usted dispone.

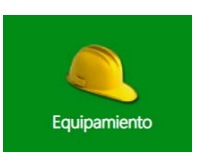

#### Vehículos y equipamiento dentro del vehículo (EPIS + Herramienta):

GMAT nos informa tanto del vehículo que tenemos asignado en cada momento, como del equipamiento que hay asignado al vehículo, separando EPIS y Herramientas. Nos permite saber la marca, modelo, nº de serie de cada equipo que está en el interior del vehículo y visualizar la documentación asociada.

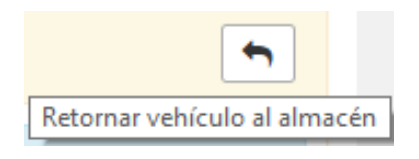

De una forma muy rápida y sencilla permite retornar el vehículo al almacén si no lo vamos a utilizar. El personal de oficina podrá ver de forma inmediata que el vehículo está disponible.

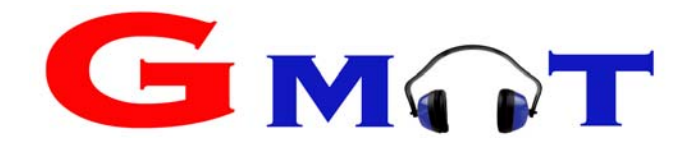

En la siguiente imagen podemos visualizar un ejemplo de cómo muestra GMAT la información de los EPI y Herramientas que hay dentro de un vehículo.

| quipamiento                    | en vehículo               |           |            |  |
|--------------------------------|---------------------------|-----------|------------|--|
| Cabo de a                      | nclaje                    |           |            |  |
| Marca:<br>Modelo:<br>Nº Serie: | Petzl<br>12<br>3412342314 |           |            |  |
| erramienta                     | en vehículo               |           |            |  |
|                                |                           |           |            |  |
| Absorbedo                      | r                         | Pinza amp | erimétrica |  |

#### 3.2 Seguridad de la cuenta.

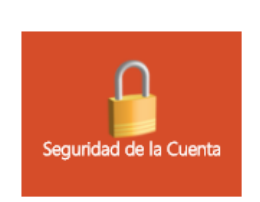

Al pulsar en el icono de **Seguridad de la Cuenta,** podemos cambiar la contraseña.

Si hemos olvidado la contraseña nos tenemos que poner en contacto con nuestros superiores en la empresa para resetear la contraseña (desde el apartado empleados/ editar). Al resetear la contraseña vuelva a ser la contraseña inicial, es decir: 1234.

Cada usuario debe cargar su propia firma (documento imagen en cualquier formato). Al cargar la firma en GMAT usted autoriza la utilización de esa firma en los partes de trabajo y en los registros de entrega de EPIS.

Si en cualquier momento usted quiere eliminar su firma, puede hacerlo desde este apartado. Pulsando en seleccionar archivo.

| INDUSTRIAS GMAT S.L.                    |                                                          |                                         |
|-----------------------------------------|----------------------------------------------------------|-----------------------------------------|
|                                         | Firma                                                    |                                         |
|                                         | My seture \$                                             |                                         |
|                                         | Seleccionar archivo Ningún archiseleccionado             |                                         |
| Al caroar una firma autoriza expresamer | nte su utilización en los partes de trabajo y en el regi | stro de entrega de equipamiento de Gmat |
| Ai calgar una inma autoriza expresamen  | ne su unización en los partes de trabajo y en en egi     | sto de entrega de equipamiento de Omac  |
|                                         | Combine Contraction                                      |                                         |
|                                         | Cambiar Contrasena                                       |                                         |
| Contraseña actual                       | Nueva contraseña                                         | Confirmar contraseña                    |
|                                         |                                                          |                                         |
|                                         |                                                          |                                         |
|                                         |                                                          |                                         |
|                                         | Guardar Cambios Volver                                   |                                         |
|                                         |                                                          |                                         |
|                                         |                                                          |                                         |

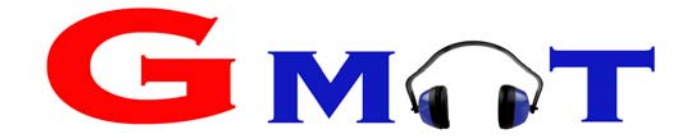

#### 3.3 Formación

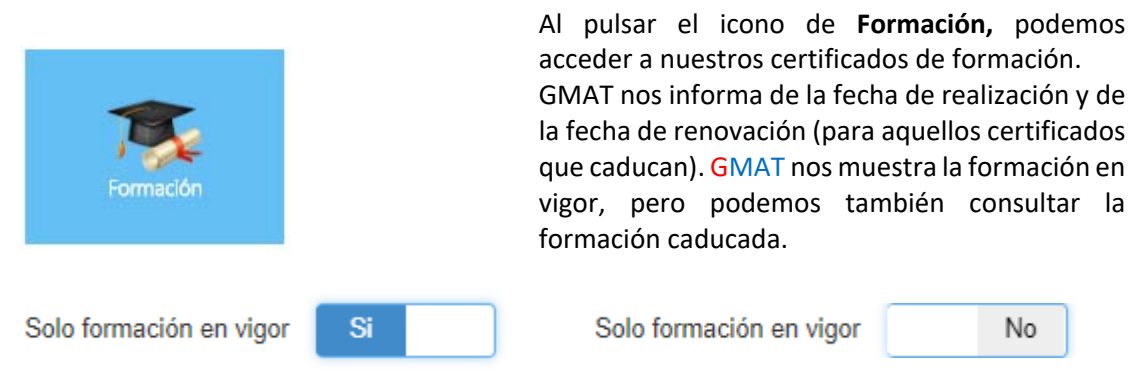

A continuación se muestra un ejemplo de lo que visualiza un empleado al pulsar el apartado de **Formación**. Si pulsa sobre el texto de cada curso se puede descargar el certificado de formación.

## Formación

Empleado David Ozores

| Formación                        | Fecha              | Renovation |
|----------------------------------|--------------------|------------|
| Formacion GWO trabajos en altura | 09/05/2016         | 09/05/2018 |
| GWO primeros Auxilios            | 30/05/2016         | 30/05/2018 |
| GWO Extinción de incendios       | 18/06/2016         | 18/06/2018 |
| Prevención de Riesgos laborales  | 18/07/2013         | 18/07/2018 |
| gwo alturas                      | 06/04/2017         | 06/04/2019 |
|                                  |                    |            |
|                                  |                    |            |
| 14 <4 <b>b</b> b                 | 1                  |            |
| Solo                             | formación en vigor | Si         |
| Volver                           |                    |            |

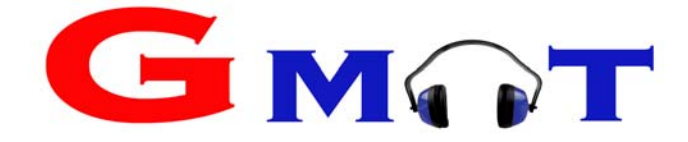

#### 3.4 Gestión Otras Tareas

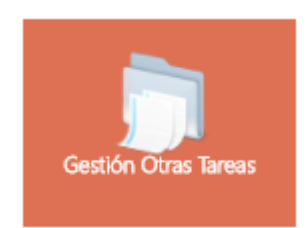

Utilizaremos este apartado para asignar tareas que realizamos y que no están planificadas. Tenemos la opción de asignar dichas tareas a un proyecto (no es obligatorio asignar proyecto).

Es requisito poner la fecha y horario ya que GMAT al dar a "Guardar" nos refleja en nuestro calendario de planificación la tarea en su horario. También aparece en la planificación del proyecto.

Tenemos la opción de asignar estas horas de trabajo a un proyecto haciendo clic en el desplegable: "Asignar tarea a un proyecto existente".

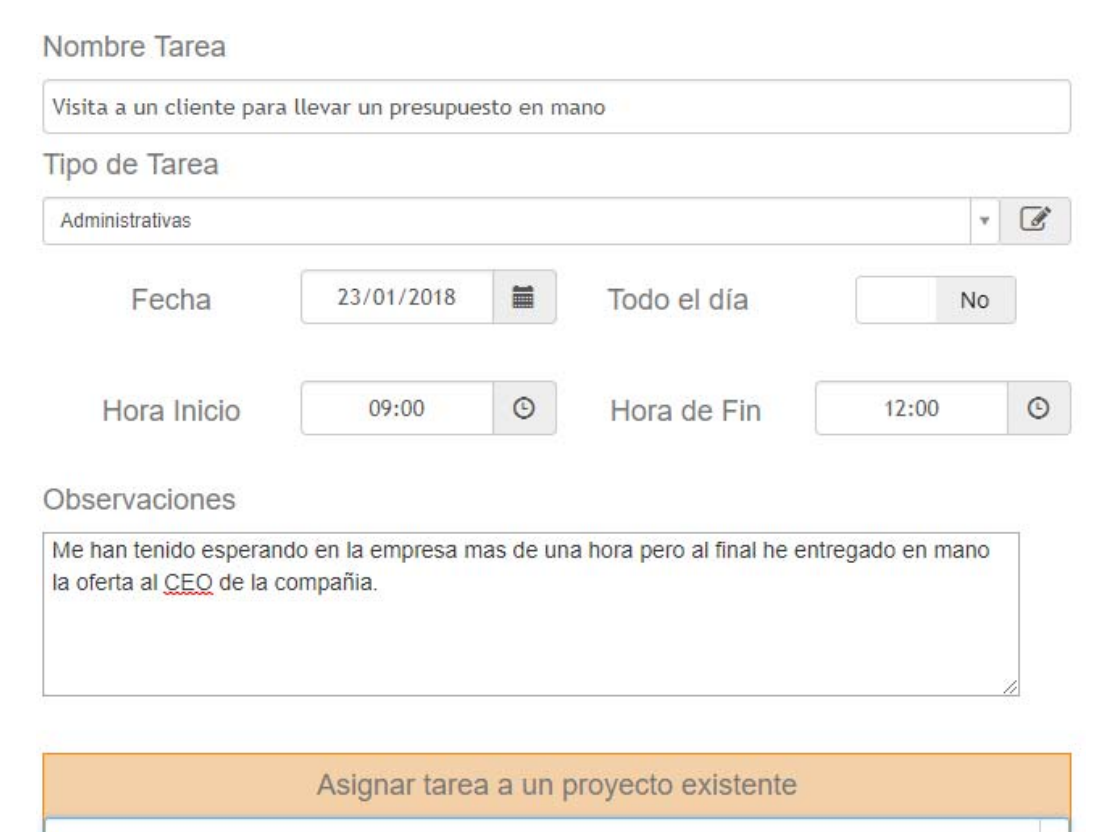

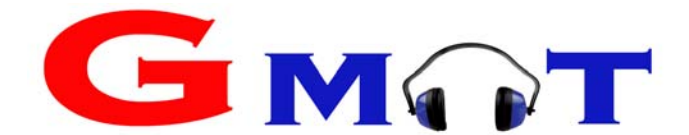

| Detalle de la tarea                                    | Poli Manrique            |                                   | Una vez creada la tarea se<br>debe rellenar el parte de<br>trabajo.                                                      |
|--------------------------------------------------------|--------------------------|-----------------------------------|----------------------------------------------------------------------------------------------------|
| Horas Normales<br>Cliente Empresa<br>3<br><u>Retén</u> | Viaje Cliente            | Horas Extras<br>Empresa Viaje<br> | Podemos introducir las horas<br>que hemos dedicado, km de<br>vehículo etc<br>Al final hay que dar al botón<br>"guardar". |
| Reten Intervención                                     | Operacionales In itinere | Km Totales Vehículo 🕲             |                                                                                                    |

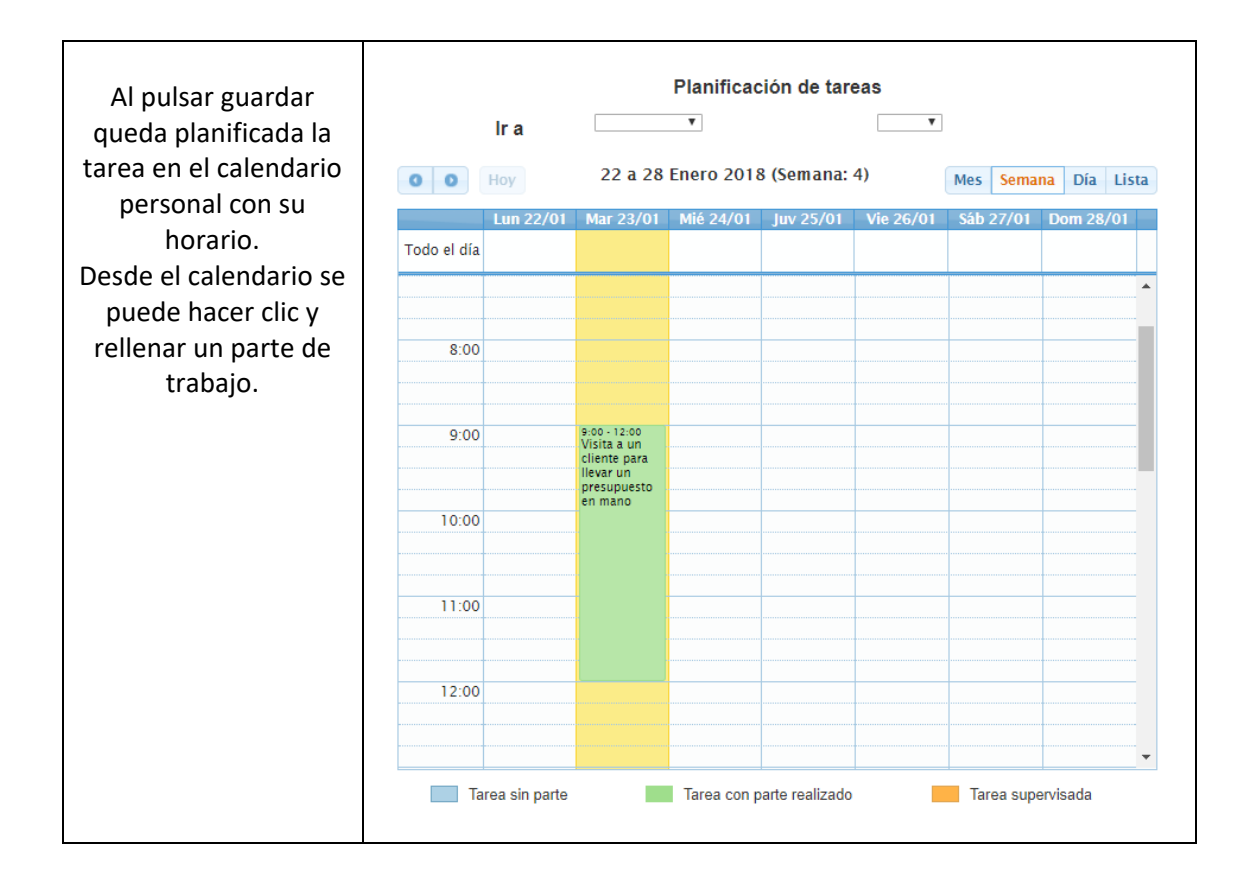

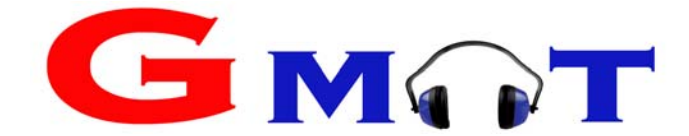

#### 3.5 Documentación de la organización

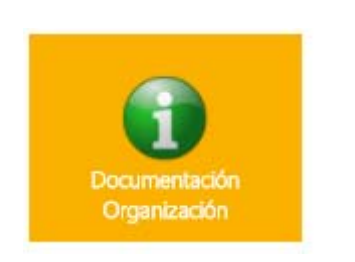

Cada día el nivel de exigencia de normativa, legislación, empresas etc... es mayor. Se exige que un empleado tenga acceso a la documentación que le aplica en cada momento.

Con GMAT podemos resolver este problema y tener acceso siempre tanto a la documentación de carácter general como a la específica decidida desde el equipo directivo.

Este apartado puede ser muy práctico para asegurar que todos los empleados tienen acceso a documentos como política de calidad, evaluaciones de riesgos, planes de prevención, aspectos medioambientales etc...

Cuando entras en este apartado GMAT te indica si ya has leído los documentos:

| INDUSTRIAS GMAT S.L.    | 🐗 Inicio                                | Antonio Abad |          |
|-------------------------|-----------------------------------------|--------------|----------|
| Documentación Principal | Documentación Pri                       | ncinal       |          |
| Compliance              | Documentacion                           | loipai       |          |
| PREVENCION              | 10 - III -<br>Documento                 |              |          |
|                         | Ø politica Siemens                      |              | 4        |
|                         | Politica calidad                        |              | 4        |
|                         | Plan de prevencion COVID 19             |              |          |
|                         | Norma de obligado cumplimiento Covid 19 |              |          |
|                         | GWO TEORIA                              |              |          |
|                         | 4 < 1 > >                               | Bûsqueda     | Total: 5 |
|                         |                                         |              |          |

Al hacer clic sobre Documentación Organización, podremos visualizar varias carpetas: por un lado, Documentación principal y por otro Documentación de la organización para los empleados. En función del color podemos ver fácilmente si son documentos públicos para todos los empleados (verde) o son documentos privados (rosa).

Haciendo doble clic sobre cada documento lo podemos descargar.

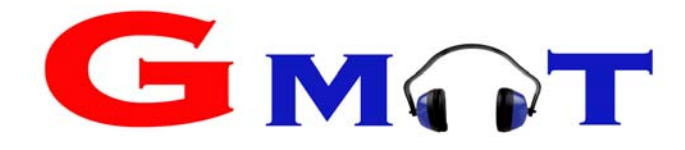

Cuando desde la dirección de su empresa quieren que los empleados lean un documento marcarán documento público / registro de visualización del documento:

## Documentación Principal

| Descripción                                   |  |  |  |  |  |
|-----------------------------------------------|--|--|--|--|--|
| Norma de obligado cumplimiento Covid 19       |  |  |  |  |  |
| Seleccionar archivo Ningún archi seleccionado |  |  |  |  |  |
| Registro de la visualización del documento si |  |  |  |  |  |
| Configurar Acceso al Documento                |  |  |  |  |  |
| Documento Público                             |  |  |  |  |  |
| Guardar                                       |  |  |  |  |  |

Al entrar a GMAT te saltará un aviso de que hay documentación pendiente de leer:

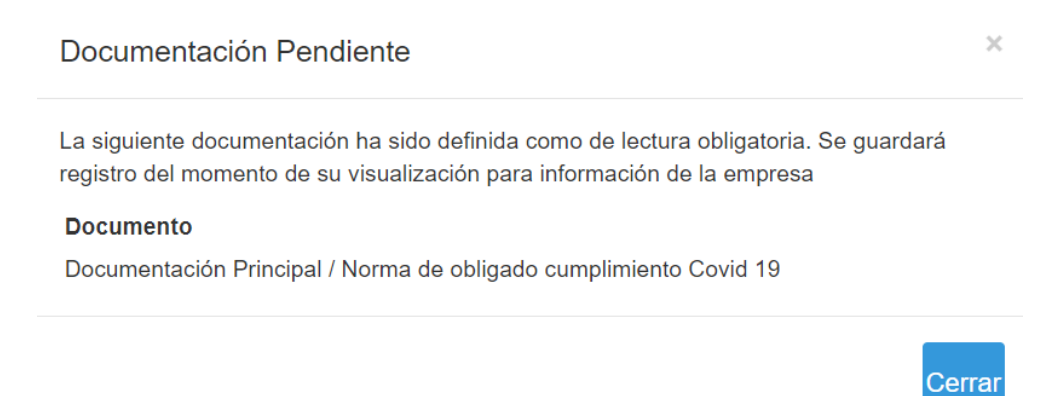

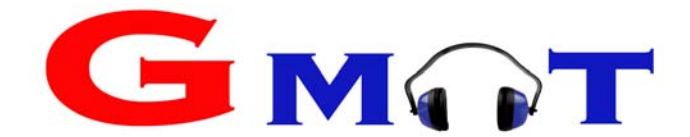

Si queremos que un documento solo lo visualicen una o varias personas hay que seleccionar documento público SI – para todos los empleados NO:

| Desc                          | ripción                              |
|-------------------------------|--------------------------------------|
| Nomina                        |                                      |
| Seleccionar archivo ce        | psa nov 2020.pdf                     |
| Registro de la visualizaciór  | n del documento si                   |
| Configurar Acce               | so al Documento                      |
| Documento Público             | Para Todos los Empleados             |
| Empleados                     | Empleados con Acceso<br>al Documento |
| Alberto García (Técnico)      |                                      |
| Antonio López López (Técnico) | La Antonio Abad (Técnico)            |

3.6 Info de Vehículos (solo aparece si tienes vehículo en el momento actual)

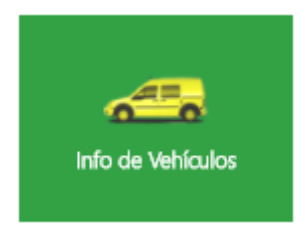

GMAT le permite en todo momento tener acceso a la información y documentación de su vehículo.

Puede acceder de forma rápida y sencilla al teléfono de la aseguradora en caso de incidencia.

Puede comunicarse con el departamento de mantenimiento de su empresa con un solo clic.

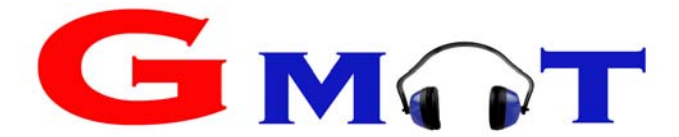

## Vehículos

| Marca             | Modelo | Matrícula       | Asegurad | dora | Teléfono             |   |
|-------------------|--------|-----------------|----------|------|----------------------|---|
| SKODA             | SUPERB | 1505 HKN        | Pelay    | 0    | 900 100 100          | • |
|                   |        |                 |          |      |                      |   |
|                   |        |                 |          |      |                      |   |
|                   |        |                 |          |      |                      |   |
|                   |        |                 |          |      |                      |   |
|                   |        | 14. <           | 54 - FL  |      |                      |   |
| Vehículo          |        |                 |          |      |                      | × |
|                   |        |                 |          |      | Documento            |   |
| Marca: SKODA      | Mo     | odelo: SUPERB   |          |      | ITV                  |   |
| Matrícula: 1505 H | IKN    |                 |          | 🔲 Та | rjeta de circulación |   |
|                   |        |                 |          |      |                      |   |
| Aseguradora: Pel  | ayo Te | léfono: 900-100 | 100      |      |                      |   |
|                   |        |                 |          |      | 14.44 19.141         |   |
|                   |        |                 |          | Desc | cargar Documentos    |   |

Si hace clic sobre la ruleta de la derecha de se despliega "Mantenimiento de vehículo". Esta opción sirve para:

- a) Visualizar el historial de mantenimiento de su vehículo.
- b) Comunicar una incidencia al departamento de mantenimiento de su empresa.
- c) Registrar una avería y su resolución.

| Marca | Modelo | Matrícula | Aseguradora | Teléfono                    |   |
|-------|--------|-----------|-------------|-----------------------------|---|
| SKODA | SUPERB | 1505 HKN  | Pelayo      | 900 100 100                 | 0 |
|       |        |           |             | A Mantenimiento<br>Vehículo |   |

a) Visualizar el historial de mantenimiento de su vehículo.

Mantenimiento del Vehículo

|           | SKODA - SUPERB (1505 HKN) |                                       |            |                       |       |          |   |
|-----------|---------------------------|---------------------------------------|------------|-----------------------|-------|----------|---|
| Marca     | SKO                       | DA                                    |            | Modelo                | รเ    | JPERB    |   |
| Matrícula | 1505                      | HKN                                   |            | Adquisición           | 04    | /10/2017 |   |
|           | Fecha                     | Incidencia                            | Resolución | Realizada Por         | Coste | Kms      |   |
|           | 22/01/2018                | Rueda delantera sin banda de rodadura |            |                       | 0€    | 134564   | • |
|           | 16/01/2018                | freno estropeado                      | 23/01/2018 | Talleres Juan e hijos | 0€    |          |   |
|           |                           |                                       |            |                       |       |          |   |

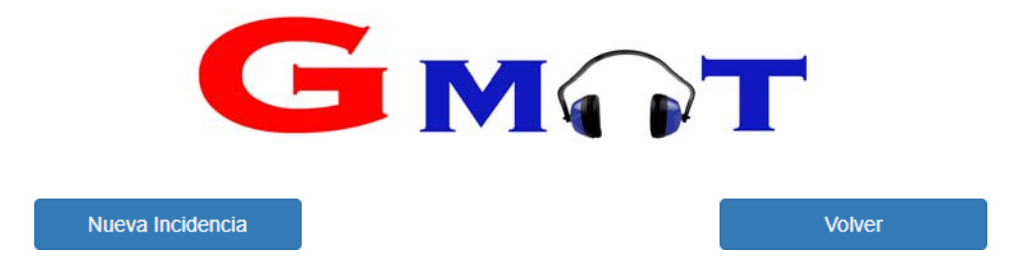

b) Comunicar una incidencia al departamento de mantenimiento de su empresa.

| Marca                     | SKODA    | Modelo      | SUPERB     |
|---------------------------|----------|-------------|------------|
| Matrícula                 | 1505 HKN | Adquisición | 04/10/2017 |
| Fecha incidencia          |          |             |            |
| 25/01/2018                | <b> </b> |             |            |
| Incidencia                |          |             |            |
| hay que cambiar el aceite | motor    |             |            |
| Resolución                |          |             |            |
|                           |          |             |            |

Desde el departamento de mantenimiento o prevención les aparecerá en pantalla todos los avisos de mantenimiento de vehículos:

### Incidencias de Mantenimiento Pendientes

| Fecha      | Incidencia                                                                                                    | Тіро      |  |
|------------|----------------------------------------------------------------------------------------------------|-----------|--|
| 08/08/2017 | Arnés - hay hilos rotos en el arnés que me<br>preocupan bastante,                                                                                      | EPIs      |  |
| 02/01/2018 | Renault - Laguna (2324 JGS): El coche lleva<br>32.000 km sin cambio de aceite. Solicito que<br>alguien lleve coche a taller a hacer cambio<br>urgente. | Vehículos |  |
| 22/01/2018 | SKODA - SUPERB (1505 HKN): Rueda delantera<br>sin banda de rodadura                                                                                    | Vehículos |  |

c) Registrar una avería y su resolución, precio, proveedor del servicio...

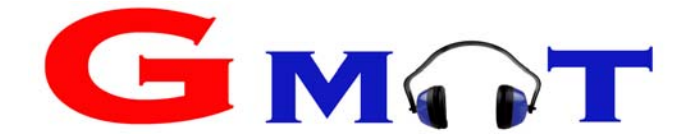

| Resolución                                                           |   |
|----------------------------------------------------------------------|---|
| Taller Oficial, cambio de aceite, filtro de aire y filtro de aceite. |   |
|                                                                      | / |
| Fecha Resolución                                                     |   |
| 25/01/2018                                                           |   |
| Proveedor del servicio                                               |   |
| Talleres Juan E Hijos                                                | Ŧ |
| Coste                                                                |   |
| 249                                                                  |   |
| Kilómetros Totales                                                   |   |
| 145783                                                               |   |
| Guardar Volver                                                       |   |

#### 3.7 Gestión de proyectos

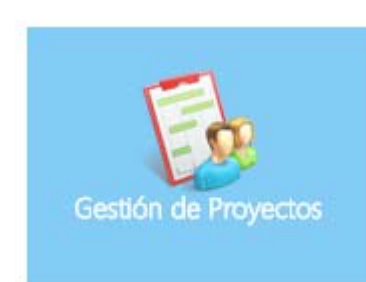

Para aquellos empleados que aparecen como responsables de algún proyecto, en el portal de empleado de GMAT les aparece el icono de "Gestión de proyectos".

De esta forma que el responsable de cada proyecto (un empleado puede ser responsable de uno o varios proyectos) tiene en todo momento acceso a la información del equipamiento y planificación de sus proyectos.

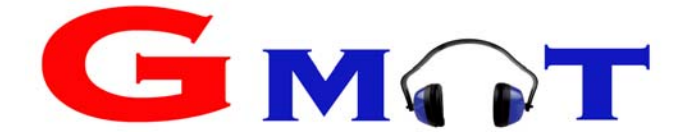

## Proyectos / Obras

| Cod   | Identificador            | Inicio     | Fin | Estado     | Cliente                                 |    |
|-------|--------------------------|------------|-----|------------|-----------------------------------------|----|
| 07/17 | Fundición                | 27/11/2017 |     | En Proceso | Cliente                                 | •  |
| 01/18 | Limpieza de<br>carretera | 02/01/2018 |     | En Proceso | Cliente                                 | •  |
|       |                          |            |     |            | ✓ Ver<br>Equipamiento<br>⊞ Planificació | on |

El responsable de cada proyecto puede ver el equipamiento asociado a un proyecto (Epis, herramientas y vehículos) haciendo click en "ver equipamiento".

| •                         | T                               | 01/18 -   | Limpieza de                   | e carretera                    | Planificar Tarea                         | Parte no planific                        | ado Informe Ser                          |
|---------------------------|---------------------------------|-----------|-------------------------------|--------------------------------|------------------------------------------|------------------------------------------|------------------------------------------|
| Ноу                       | ·                               |           | 8 a 14 Enero 2                | 2018 <mark>(</mark> Semana: 2) |                                          | Me                                       | s Semana Día List                        |
| do el día <sup>gest</sup> | Lun 08/01<br>ión administrativa | Mar 09/01 | Mié 10/01                     | Juv 11/01                      | Vie 12/01<br>Diseño del Plan de Actuació | Sáb 13/01<br>Diseño del Plan de Actuació | Dom 14/01<br>Diseño del Plan de Actuació |
| 6:00                      |                                 |           |                               |                                |                                          |                                          |                                          |
| 7:00                      |                                 |           |                               |                                |                                          |                                          |                                          |
| 8:00                      |                                 |           | 8:00 - 9:00<br>Firma Contrato |                                | 8:00 - 9:30<br>Envío de contrato         |                                          |                                          |
| 9:00                      |                                 |           |                               |                                |                                          |                                          |                                          |

Haciendo click en el apartado de planificación tiene acceso a la siguiente pantalla:

En función del color de la tarea, nos indica si se ha realizado el parte (verde) y si ha sido supervisada la tarea (naranja).

Diferentes funcionalidades que puede hacer el responsable de proyectos desde "planificación"

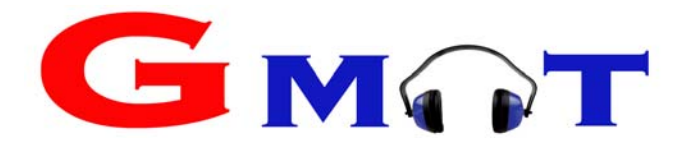

| a) Planificar tarea<br>Por ser responsable de<br>proyecto puede planificar<br>tareas.                                                                                                    | Nueva Tarea en 01/20 - Proyecto 1<br>Nombre Tarea<br>Analizar CO en Pozo<br>Tipo de Tarea<br>Gocc                                                                                                    |
|----------------------------------------------------------------------------------------------------|----------------------------------------------------------------------------------------------------|
| Al guardar la planificación de<br>tarea GMAT nos lleva al<br>calendario (ver imagen de<br>abajo).<br>Arrastrando la tarea de una<br>forma muy sencilla se puede<br>colocar en el calendario en la<br>hora planificada.                | Temporalización<br>Duración superior 1 día Tarea Todo el día Prioridad Alta !<br>No No No No<br>Fecha Inicio 21/12/2020 Hora Inicio 00:10 O<br>Hora de Fin 19:15 O<br>Descripción<br>Llevar el analizador de gases Testo. |
| Una vez planificada la tarea<br>hay que asignar al personal<br>que va a realizar la tarea.<br>Para asignar empleados hay<br>que hacer click sobre el<br>circulo verde.<br>Para quitar empleados hacer<br>click sobre el círculo rojo. | Gestión de Personal<br>Asignar empleado:                                                                                                    |
| Empleados Di                                                                                                    | Incluir Personal en Tarea<br>Analizar CO en Pozo<br>sponibles Empleados Asignados                                                                                                    |
| <ul> <li>Alberto Garcia (Técnico)</li> <li>Antonio Abad (Técnico)</li> <li>juan Gutierrez (Técnico)</li> <li>Luis Gómez Lago (Técnico)</li> </ul>                                                                                     | Antonio López López (Técnico)         Carlos Flow (Administrador)         David Gonzalez (Técnico)                                                                                                    |
| Finalmente hay que dar al volver                                                                                                    | botón En este momento, GMAT le informa de los vehículos que tienen el día planificado cada uno de los empleados que asiste.                                                                                               |

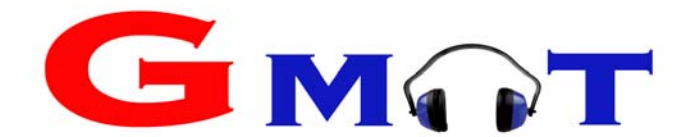

| Fecha Inicio                 | 21/12/2020          | Hora Inicio          | 08:10                                       | ©               |                      |
|------------------------------|---------------------|----------------------|---------------------------------------------|-----------------|----------------------|
|                              |                     | Hora de Fin          | 19:15                                       | ©               |                      |
| Descripción                  |                     |                      |                                             |                 |                      |
| Llevar el analizador de gase | es Testo.           |                      |                                             |                 | Detalle del parte    |
|                              |                     |                      |                                             |                 | ,                    |
|                              |                     |                      |                                             | 4               | Hora                 |
|                              |                     |                      |                                             |                 | Horas Normales       |
|                              | Gestión de F        | Personal             |                                             |                 | Horas Extras         |
|                              |                     |                      |                                             |                 | Retén No 🔻           |
| Carlos Flow                  | ۶ 🖨                 | Antonio López L      | ópez 🎤                                      | <b>~</b>        | <u>Kilc</u>          |
| David Gonzalez               | ۶ 🖉                 |                      |                                             |                 | Operacionales In iti |
|                              |                     |                      |                                             |                 |                      |
|                              |                     | <u> </u>             |                                             |                 |                      |
| Haciendo click s             | obre el simbolo de  |                      | Asignar vehíc                               | ulo a Antonio I | López López          |
|                              | JCHE                |                      |                                             |                 | *                    |
| 4                            | 异 👘                 |                      |                                             |                 | Q,                   |
|                              | able con los vobíc  | Citroen -<br>Peugeor | Berlingo (2374-HKW)<br>- Partner (4532-JYC) |                 |                      |
| vie sale un despieg          | ccionar el coche d  | UP                   | Superb (1508HKN)                            |                 |                      |
| tiene que llevar e           | se día a ese trabaj | 0.                   | Laguna (2030GDP)                            |                 |                      |

GMAT nos informa de las personas que van a realizar un trabajo, las herramientas y EPIS que llevarán ese día y el vehículo que tienen asignado.

**F:** El responsable de proyecto puede rellenar el parte de trabajo de todos los empleados (en ese proyecto). Para ello entra en planificación del proyecto, hace click en el día que quiere rellenar y rellena el parte de todos los empleados que han participado.

F: Una vez metido el parte de trabajo, si el responsable de proyecto lo considera adecuado debe

|         | Cerrar Parte de Trabajo |                                                              |
|---------|-------------------------|--------------------------------------------------------------|
| pulsar  |                         | . Una vez cerrado el parte de trabajo solo puede modificarlo |
| alguien | con acceso total.       |                                                              |

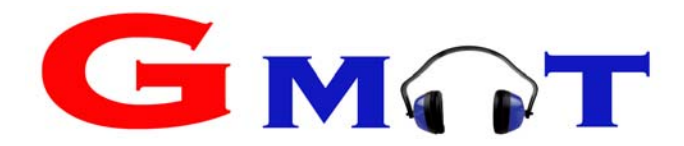

| Hacer doble click sobre Parte no planificado GMAT nos permite (solo al responsable de proyectos) planificar un trabajo, asignar los empleados y cargar el parte de trabajo. Todo de una vez. Esta opción se utiliza cuando el trabajo se ha realizado sin planificación, endecedadore de forma rápida y sencilla en la misma par                                                                                                    |                   |
|----------------------------------------------------------------------------------------------------|-------------------|
| Parte no planificado         GMAT nos permite (solo al responsable de proyectos)         planificar un trabajo,         asignar los empleados y         cargar el parte de trabajo.         Todo de una vez.         Esta opción se utiliza         cuando el trabajo se ha         realizado sin planificación,         El responsable del proyecto puede meter los datos de se compañeros de forma rápida y sencilla en la misma pan |                   |
| Parte no planificado GMAT nos permite (solo al responsable de proyectos) planificar un trabajo, asignar los empleados y cargar el parte de trabajo. Todo de una vez. Esta opción se utiliza cuando el trabajo se ha realizado sin planificación, El responsable del proyecto puede meter los datos de s compañeros de forma rápida y sencilla en la misma par                                                                          | -                 |
| GMAT nos permite (solo al<br>responsable de proyectos)<br>planificar un trabajo,<br>asignar los empleados y<br>cargar el parte de trabajo.<br>Todo de una vez.<br>Esta opción se utiliza<br>cuando el trabajo se ha<br>realizado sin planificación,                                                                                                    |                   |
| GMAT nos permite (solo al<br>responsable de proyectos)<br>planificar un trabajo,<br>asignar los empleados y<br>cargar el parte de trabajo.<br>Todo de una vez.<br>Esta opción se utiliza<br>cuando el trabajo se ha<br>realizado sin planificación,                                                                                                    | lsignados         |
| responsable de proyectos)<br>planificar un trabajo,<br>asignar los empleados y<br>cargar el parte de trabajo.<br>Todo de una vez.<br>Esta opción se utiliza<br>cuando el trabajo se ha<br>realizado sin planificación,                                                                                                    | fécnico)          |
| responsable de proyectos)<br>planificar un trabajo,<br>asignar los empleados y<br>cargar el parte de trabajo.<br>Todo de una vez.<br>Esta opción se utiliza<br>cuando el trabajo se ha<br>realizado sin planificación,                                                                                                    | -                 |
| planificar un trabajo,<br>asignar los empleados y<br>cargar el parte de trabajo.<br>Todo de una vez.<br>Esta opción se utiliza<br>cuando el trabajo se ha<br>realizado sin planificación,                                                                                                    | RASGADO (Tecnico) |
| asignar los empleados y<br>cargar el parte de trabajo.<br>Todo de una vez.<br>Esta opción se utiliza<br>cuando el trabajo se ha<br>realizado sin planificación,                                                                                                    | BUANGOS           |
| cargar el parte de trabajo.<br>Todo de una vez.<br>Esta opción se utiliza<br>cuando el trabajo se ha<br>realizado sin planificación,<br>El responsable del proyecto puede meter los datos de s<br>compañeros de forma rápida y sencilla en la misma par                                                                                                    |                   |
| Todo de una vez.<br>Esta opción se utiliza<br>cuando el trabajo se ha<br>realizado sin planificación,<br>El responsable del proyecto puede meter los datos de s<br>compañeros de forma rápida y sencilla en la misma par                                                                                                    |                   |
| Todo de una vez.<br>Esta opción se utiliza<br>cuando el trabajo se ha<br>realizado sin planificación,<br>El responsable del proyecto puede meter los datos de s<br>compañeros de forma rápida y sencilla en la misma par                                                                                                    |                   |
| Esta opción se utiliza<br>cuando el trabajo se ha<br>realizado sin planificación,<br>El responsable del proyecto puede meter los datos de s<br>compañeros de forma rápida y sencilla en la misma par                                                                                                    |                   |
| cuando el trabajo se ha<br>realizado sin planificación,<br>El responsable del proyecto puede meter los datos de s<br>compañeros de forma rápida y sencilla en la misma par                                                                                                    |                   |
| realizado sin planificación,<br>compañeros de forma rápida y sencilla en la misma par                                                                                                    |                   |
| realizado sin planificación, compañeros de forma rápida y sencilla en la misma par                                                                                                    | us                |
| companeros de forma rapida y sencilia en la misma par                                                                                                    |                   |
| es decir que una vez                                                                                                    | talla.            |
| Ver imagen siguiente:                                                                                                    |                   |
| realizado se relienan todos                                                                                                    |                   |
| los datos para que la                                                                                                    |                   |
| información quede                                                                                                    |                   |
|                                                                                                    |                   |
| aimacenada en GMAT.                                                                                                    |                   |
| almacenada en GMAT.                                                                                                    |                   |

Detalle del parte

|                |                    | Antonio López López   | (Técn  | ico)                                           |                                             |              |
|----------------|--------------------|-----------------------|--------|------------------------------------------------|---------------------------------------------|--------------|
|                | Horas Cliente      |                       | _      | (Fe                                            | <u>Otras Horas</u><br>estivos, Permisos, et | c.)          |
| Horas Normales |                    |                       |        |                                                |                                             |              |
| Horas Extras   |                    |                       |        |                                                |                                             |              |
| Retén 🗸        |                    |                       |        |                                                |                                             |              |
|                | <u>Kilometraje</u> |                       |        |                                                | <u>Horas Viaje</u>                          |              |
| Operacionales  | In itinere         | Km Totales Vehículo   | ?      | 5<br>5<br>5<br>8<br>8<br>8                     | Normal                                      | Horas Extras |
|                |                    |                       |        | Horas                                          |                                             |              |
| Total Ho       | ras Normales Hoy   | 0                     |        |                                                |                                             |              |
|                |                    | David Gonzalez (T     | écnico | )                                              |                                             |              |
|                | Horas Cliente      |                       |        |                                                | Otras Horas                                 |              |
| Horas Normales |                    |                       |        | (Fe                                            | estivos, Permisos, et                       | ic.)         |
| Horas Extras   |                    |                       | ٦      |                                                |                                             |              |
| Retén 🗸        |                    |                       | _      |                                                |                                             |              |
|                | <u>Kilometraje</u> |                       |        |                                                | <u>Horas Viaje</u>                          |              |
| Operacionales  | In itinere         | Km Totales Vehículo   | ?      | 8<br>8<br>8<br>8<br>8<br>8<br>8<br>8<br>8<br>8 | Normal                                      | Horas Extras |
|                |                    |                       |        | Horas                                          |                                             |              |
| Total Ho       | ras Normales Hoy   | 0                     |        |                                                |                                             |              |
|                | N                  | EFTALI DE LA CRUZ RAS | GADO   | (Técnico)                                      |                                             |              |
|                | Horas Cliente      |                       |        |                                                | Otras Horas                                 |              |
| Horas Normales |                    |                       |        | (Fe                                            | estivos, Permisos, et                       | ic.)         |
| Horas Extras   |                    |                       | 5      |                                                |                                             |              |
|                |                    |                       |        | 8<br>8<br>8<br>8                               |                                             |              |

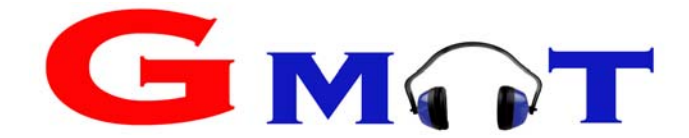

| c) Informe semanal:<br>Hacer doble click sobre<br>Informe Semanal<br>GMAT nos permite<br>visualizar / descargar el<br>informe semanal del<br>proyecto. Se genera un<br>informe por cada<br>empleado por cada                                                                                                    | Envío a cliente del informe:<br>Una vez revisado el informe, GMAT nos da la opción de enviar<br>este informe a cliente directamente desde GMAT<br>Enviar informe de semana 4<br>Cliente: Cliente<br>Contacto: ramiro<br>Email: david.gutierrez@sgcconsul<br>Observaciones |                                                                    |                                                                                                    |  |  |  |
|----------------------------------------------------------------------------------------------------|----------------------------------------------------------------------------------------------------|--------------------------------------------------------------------|----------------------------------------------------------------------------------------------------|--|--|--|
| semana.<br>Ver informe en imagen                                                                                                    |                                                                                                    |                                                                    |                                                                                                    |  |  |  |
| de abajo:                                                                                                    |                                                                                                    |                                                                    | Cerrar Imprimir Enviar a Cliente                                                                                                    |  |  |  |
| GMAT<br>BERNER REAL<br>DOCALIZACIÓN:                                                                                                    | INFORMACIÓN GENERAL I<br>lera                                                                                                    | DEL PROYECTO                                                       | Envio obligatorio: TODOS LOS LUNE:                                                                                                    |  |  |  |
| Año: 2018 Horas Normales<br>Max 40 Horas                                                                                                    | Horas Extras                                                                                                    | Retén Km                                                           | Nombre y Apellidos Oficialidad Firma Trabajador                                                                                          |  |  |  |
| Semana N°: 4<br>Dia Fecha Semana PC A Semana Control Control Con | Horaa Totales<br>Horaa Clients<br>Horas Clients<br>Horas Virgo<br>Horas Totales                                                                                                    | Hbras Intervenciós<br>Km Operadionales<br>Km In Itánere            | Jesús Garcia David                                                                                                    |  |  |  |
| lunes 22/01/2018 martes 23/01/2018                                                                                                    |                                                                                                    |                                                                    |                                                                                                    |  |  |  |
| miércoles 24/01/2018<br>jueves 25/01/2018                                                                                                    | 0 0                                                                                                    | Cualquier                                                          | r duda llamar al supervisor al 647489494                                                                                                 |  |  |  |
| viernes 26/01/2018<br>sábado 27/01/2018                                                                                                    |                                                                                                    |                                                                    |                                                                                                    |  |  |  |
| TOTAL                                                                                                    | 0 0                                                                                                    |                                                                    |                                                                                                    |  |  |  |
| Lunes Martes                                                                                                    |                                                                                                    |                                                                    |                                                                                                    |  |  |  |
| GMAT nos proporciona tr<br>Informes enviados a clier                                                                                                    | razabilidad de los i<br>nte                                                                                                    | nformes envia                                                      | ados a cliente.                                                                                                    |  |  |  |
| Año Semana Fecha                                                                                                    | a Email                                                                                                    | Enviado Por                                                        | Observaciones                                                                                                    |  |  |  |
| 2018 4 22/01/2                                                                                                    | 2018 wisbond@hotmail.com                                                                                                    | Carlos González                                                    |                                                                                                    |  |  |  |
|                                                                                                    |                                                                                                    |                                                                    |                                                                                                    |  |  |  |
|                                                                                                    | 14                                                                                                    | <                                                                  | Envíos 1 - 2 de 2                                                                                                    |  |  |  |
| El email que le llega al cli                                                                                                    | ente es este:                                                                                                    |                                                                    |                                                                                                    |  |  |  |
| De:         Gmat (v/a Gmat Solution) <admin @gmatsolution.com:<="" th="">           Para:         dav/d.guterrez@sgcconsulting.es           CC:         finforme Gmat: Gmat. Semana 4           ▲ sunto:         Informe Gmat: Gmat. Semana 4           ▲ Mensaje         Parte-2018/4-2018124113151.pdf (96 KB)           ス・1, 2, 1, 3, 1, 4, 4, 1, 5, 1, 5, 4, 4, 7, 7, 1, 2, 1, 3, 1, 4, 4, 1, 5, 1, 5, 4, 7, 7, 1, 2, 1, 3, 1, 4, 4, 1, 5, 1, 1, 1, 1, 1, 1, 1, 1, 1, 1, 1, 1, 1,</admin>                                                                                                    | ><br>9 · 1 · 10 · 1 · 11 · 1 · 17 · 1 · 17 · 1 · 17 · · · 14 · 1 · 1 <sup>-1</sup> · · · 14                                                                                                    | 16.   17.   18.   10. 1. 70. 1                                     | Enviado et: mi. 24/01/                                                                                                    |  |  |  |
| Buenos días, Adjunto remito informe correspondient<br>Gmat, solución para la Gestión de Proyectos diseñad                                                                                                    | http://www.sgcconsulting<br>e a los sevicios r Haga die para seguir vincu<br>to por SGC Consulting S.L. Por favor, r                                                                                                    | es<br>pondientes a la semana 4.Es<br>o responda directamente a est | Este email ha sido generado y enviado de manera automática a través del sistema<br>te email. Escriba directamente a su contacto en Gmat. |  |  |  |

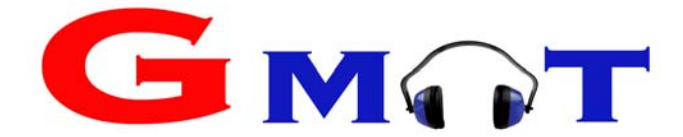

#### 4.- PLANIFICACIÓN DE TAREAS / AGENDA / COMO RELLENAR EL PARTE DE TRABAJO

En la pantalla principal del empleado aparece el calendario con la planificación de tareas:

| Planificación de tareas                         |                                                |                                                 |                                                  |                           |                |      |  |  |
|-------------------------------------------------|------------------------------------------------|-------------------------------------------------|--------------------------------------------------|---------------------------|----------------|------|--|--|
| Ir                                              | a 🗆                                            | ٣                                               |                                                  | ¥                         |                |      |  |  |
| C D Hoy Enero 2018 Mes Semana Día Lista         |                                                |                                                 |                                                  |                           |                |      |  |  |
| Lun 01/01                                       | Mar 02/01                                      | Mié 03/01                                       | Juv 04/01                                        | Sáb 06/01                 | Dom 07/01      |      |  |  |
| 1                                               | 2                                              | 3<br>9:00 Reparar fundic                        | 4<br>9:00 Reparar fundic                         | 5<br>9:00 Reparar fundic  | б              | 7    |  |  |
| 8<br>Reparar Chapa aceri<br>9:00 Reparar fundic | 9<br>Reparar Chapa acer<br>9:00 Reparar fundic | 10<br>Reparar Chapa acer<br>9:00 Reparar fundic | 1 1<br>Reparar Chapa acer<br>9:00 Reparar fundic | 12<br>Reparar Chapa acerj | 13             | 14   |  |  |
| 15                                              | 16                                             | 17<br>atura                                     | 18<br>atura                                      | 19                        | 20             | 21   |  |  |
| 22                                              | 23<br>atura                                    | 24<br>atura                                     | 25<br>atura                                      | 26                        | 27             | 28   |  |  |
|                                                 |                                                | 7:15 Apoyo a subcc                              |                                                  |                           |                |      |  |  |
| 29                                              | 30<br>atura                                    | atura 31                                        | 1                                                | 2                         | 3              | 4    |  |  |
| 5                                               | 6                                              | 7                                               | 8                                                | 9                         | 10             | 11   |  |  |
| Tarea s                                         | in parte                                       | Tarea c                                         | on parte realizado                               |                           | Tarea supervis | sada |  |  |

Lo puede visualizar el calendario de 4 formas: mensual, semanal, diaria o en listado.

**Colores que identifican el estado de cada parte de trabajo**: Los trabajos en azul están sin rellenar, los que están en verde significa que se ha rellenado el parte de trabajo. Los que aparecen en naranja significa que han sido supervisados por el responsable del proyecto.

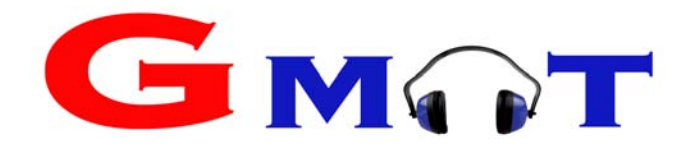

### 4.1 Rellenar el parte de trabajo

| Hacer doble click sobre la tarea que<br>tiene planificada en el calendario:<br>10<br>Reparar Chapa acer |                                               | ue Debe rel                | ellenar en Trabajo realizado "SI".                          |                                                                                            |  |  |  |  |
|----------------------------------------------------------------------------------------------------|-----------------------------------------------|----------------------------|-------------------------------------------------------------|--------------------------------------------------------------------------------------------|--|--|--|--|
|                                                                                                    |                                               | Parte de Tra               | abajo                                                       |                                                                                            |  |  |  |  |
| 9:0                                                                                                    | 0 Reparar fundic                              | Trabaj                     | o Realizado                                                 | Si                                                                                         |  |  |  |  |
|                                                                                                    |                                               | Hora Ir                    | nicio 08:00 O                                               | Hora Fin 15:00 O                                                                           |  |  |  |  |
| GMAT nos lle<br>de trabajo" v                                                                           | eva a la pantalla "Paı<br>er imagen de abajo. | te                         |                                                             |                                                                                            |  |  |  |  |
|                                                                                                    |                                               | Proyecto                   | : Fundición                                                 |                                                                                            |  |  |  |  |
| Nombre de Tarea                                                                                         | Reparar Chapa acero cromado en con            | ona                        | Parte de Trabajo                                            |                                                                                            |  |  |  |  |
| Tipo de Tarea                                                                                           | Soldadura En Alturas                          |                            | Trabajo Realizado                                           | No                                                                                         |  |  |  |  |
| Prioridad Normal                                                                                        |                                               |                            | Hora Inicio                                                 | O Hora Fin O                                                                               |  |  |  |  |
| Fecha Inicio                                                                                            | 10/01/2018 Hora Inicio<br>Hora de Fin         | Todo el día<br>Todo el día | Observaciones                                               |                                                                                            |  |  |  |  |
| Descripción                                                                                             |                                               |                            |                                                             |                                                                                            |  |  |  |  |
|                                                                                                    | Personal Asignado                             |                            | Detalle del parte                                           |                                                                                            |  |  |  |  |
|                                                                                                    |                                               |                            | Horae Normales                                              | Jesús García<br>Horas Evitas                                                               |  |  |  |  |
| Jesus Gan                                                                                               | cia                                           |                            | Cliente Empresa Viaje<br><u>Reten</u><br>Reten Intervención | Parada Cliente Empresa Viaje<br>Kilometrale Operacionales In itinere Km Totales Vehículo ® |  |  |  |  |
|                                                                                                    | Jesús Garcí                                   | a                          |                                                             | Se deben rellenar las horas                                                                |  |  |  |  |
| Ŀ                                                                                                    | loras Normales                                | Hora                       | a <u>s Extras</u>                                           | dedicadas a la tarea en el                                                                 |  |  |  |  |
| Cliente Emp                                                                                             | oresa Viaje Parada                            | Cliente Er                 | npresa Viaje                                                | parte de trabajo:                                                                          |  |  |  |  |
| 8                                                                                                    |                                               | 2                          |                                                             | lipos de horas:                                                                            |  |  |  |  |
| <u>Retén</u>                                                                                            |                                               | <u>Kilometraje</u>         |                                                             | facturan                                                                                   |  |  |  |  |
| Reten                                                                                                   | Intervencion Operacionales                    | In itinere                 | Km Totales Vehiculo (2)                                     | Empresa: Horas que se                                                                      |  |  |  |  |
| Gastos                                                                                                  | 40.00 €                                       |                            |                                                             | realizan en este proyecto                                                                  |  |  |  |  |
| Heres Event d                                                                                           | <u>Uasius</u> 40,00 € Ø                       |                            |                                                             | pero que no se facturan a                                                                  |  |  |  |  |
|                                                                                                    |                                               | TOTAL HOLAS HOY            | 0                                                           | cliente.                                                                                   |  |  |  |  |
|                                                                                                    |                                               |                            |                                                             | Viaje: horas dedicadas al                                                                  |  |  |  |  |
|                                                                                                    |                                               |                            |                                                             | Viaje.<br>Darada: Horas do parada                                                          |  |  |  |  |
|                                                                                                    |                                               |                            |                                                             | Parada: noras de parada.                                                                   |  |  |  |  |

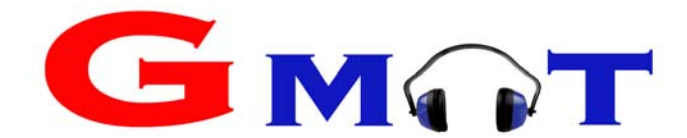

|                                 | 0                                            | Detalle de Gastos                                  |  |  |  |  |  |  |  |
|---------------------------------|----------------------------------------------|----------------------------------------------------|--|--|--|--|--|--|--|
| Gastos: al hacer click sobre o  | l lániz:                                     |                                                    |  |  |  |  |  |  |  |
|                                 |                                              | Concepto Importe                                   |  |  |  |  |  |  |  |
| Gastos 40,00 € (                | Ø                                            | Com bustible 40,000                                |  |  |  |  |  |  |  |
|                                 | , se                                         |                                                    |  |  |  |  |  |  |  |
| abro un docalogablo que nos     | normito                                      |                                                    |  |  |  |  |  |  |  |
| able un despiegable que nos     | permite                                      |                                                    |  |  |  |  |  |  |  |
| meter con detalle todos los g   | gastos                                       |                                                    |  |  |  |  |  |  |  |
| que hemos tenido en esta ta     | rea de                                       | Otros Gastos                                       |  |  |  |  |  |  |  |
|                                 |                                              | Tipo de Gasto                                      |  |  |  |  |  |  |  |
| este proyecto:                  |                                              | Habitación v 🕝                                     |  |  |  |  |  |  |  |
|                                 |                                              | Importe                                            |  |  |  |  |  |  |  |
|                                 |                                              | 56                                                 |  |  |  |  |  |  |  |
|                                 |                                              |                                                    |  |  |  |  |  |  |  |
|                                 |                                              | Nuevo Guardar                                      |  |  |  |  |  |  |  |
|                                 |                                              |                                                    |  |  |  |  |  |  |  |
|                                 |                                              | Cerra                                              |  |  |  |  |  |  |  |
|                                 |                                              | Documentación del Parte de Trabaio                 |  |  |  |  |  |  |  |
|                                 |                                              | Documentación del l'arte de Trabajo                |  |  |  |  |  |  |  |
| Adjuntar documentos al part     | e de trabajo:                                |                                                    |  |  |  |  |  |  |  |
|                                 |                                              | Documento                                          |  |  |  |  |  |  |  |
| Fin la manta infanian dal nombo |                                              |                                                    |  |  |  |  |  |  |  |
| En la parte inferior del parte  | de trabajo                                   |                                                    |  |  |  |  |  |  |  |
| nos aparece un apartado         |                                              |                                                    |  |  |  |  |  |  |  |
| "Documentación del narte du     | e trabaio"                                   |                                                    |  |  |  |  |  |  |  |
|                                 |                                              |                                                    |  |  |  |  |  |  |  |
| Desde aquí podemos cargar       | documentos                                   |                                                    |  |  |  |  |  |  |  |
| relacionados con la tarea rea   | lizada, por                                  |                                                    |  |  |  |  |  |  |  |
| eiemplo un narte de trabaio     | fotos                                        | 14                                                 |  |  |  |  |  |  |  |
|                                 | 10:03,                                       | Nombro del Decumento                               |  |  |  |  |  |  |  |
| facturas de gastos              |                                              | Nombre del Documento                               |  |  |  |  |  |  |  |
|                                 |                                              | Parte de trabajo                                   |  |  |  |  |  |  |  |
| Dehemos bacer click en seler    | cionar                                       |                                                    |  |  |  |  |  |  |  |
|                                 |                                              | Seleccionar archivo Ningún archivo seleccionado    |  |  |  |  |  |  |  |
| archivo, poner un nombre al     | documento                                    |                                                    |  |  |  |  |  |  |  |
| y hacer click en guardar.       |                                              |                                                    |  |  |  |  |  |  |  |
|                                 |                                              | Guardar                                            |  |  |  |  |  |  |  |
|                                 | Abaia                                        |                                                    |  |  |  |  |  |  |  |
|                                 | V Abrir                                      |                                                    |  |  |  |  |  |  |  |
| Al hacer click en               | $\leftarrow \rightarrow \checkmark \uparrow$ | → Este equipo → Datos (D:) → c2 → v Ö Buscar en c2 |  |  |  |  |  |  |  |
|                                 | Organizar 💌                                  | Nueva carpeta                                      |  |  |  |  |  |  |  |
| aparece la siguiente            | PRESUPUE                                     | ESTOS A Nombre                                     |  |  |  |  |  |  |  |
| pantalla:                       | - 112501 02                                  |                                                    |  |  |  |  |  |  |  |
|                                 | i OneDrive                                   |                                                    |  |  |  |  |  |  |  |
|                                 | <b>- F - - - -</b>                           | images (2)                                         |  |  |  |  |  |  |  |
|                                 | Este equipo                                  | o intilla                                          |  |  |  |  |  |  |  |
|                                 | 🔶 Descargas                                  | s tortilla-patatas-cebolla-tierna                  |  |  |  |  |  |  |  |
|                                 | 🔮 Document                                   | ntos 🔲 descarga (4)                                |  |  |  |  |  |  |  |
|                                 | Escritorio                                   | images (1)                                         |  |  |  |  |  |  |  |
|                                 | 📰 Imágenes                                   | descarga (3)                                       |  |  |  |  |  |  |  |
|                                 | Addates                                      | descarga (2)                                       |  |  |  |  |  |  |  |
|                                 |                                              | 🖬 descarga (1)                                     |  |  |  |  |  |  |  |
|                                 | 🔰 Objetos 3D                                 | D 🖬 undiavalbusenda                                |  |  |  |  |  |  |  |
|                                 | 🚪 Vídeos                                     | Paquetes Hotel Valbusenda                          |  |  |  |  |  |  |  |
|                                 | 🏪 Windows8                                   | 8_OS (( 🛛 🖷 Esther Gómez Alcalde corfrre           |  |  |  |  |  |  |  |
|                                 | Datos (Dr)                                   |                                                    |  |  |  |  |  |  |  |
|                                 | Datos (D.)                                   |                                                    |  |  |  |  |  |  |  |
|                                 |                                              | Nombre: V Todos los archivos                       |  |  |  |  |  |  |  |
|                                 |                                              | Abrir 🚽                                            |  |  |  |  |  |  |  |
|                                 |                                              |                                                    |  |  |  |  |  |  |  |

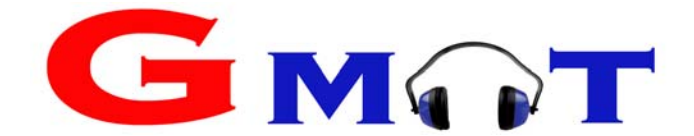

| Importante: después de<br>cargar los datos,<br>documentos, horas etc<br>hay que hacer click en | Reparar Chapa acero cromado en corona   |        |  |  |  |  |
|------------------------------------------------------------------------------------------------|-----------------------------------------|--------|--|--|--|--|
|                                                                                                | Parte guardado de manera satisfactoria. |        |  |  |  |  |
| Guardar.<br>Aparece en pantalla que el                                                         |                                         |        |  |  |  |  |
| parte ha sido guardado:                                                                        |                                         | Cerrar |  |  |  |  |

#### 4.2 Rechazar parte de trabajo

| El responsable de proyecto puede enviar un aviso al                                                                                                    | Rechazar pa                                                                                                    | rte de empleado                                                                            |                           | ×                                           |  |  |
|----------------------------------------------------------------------------------------------------|----------------------------------------------------------------------------------------------------|--------------------------------------------------------------------------------------------|---------------------------|---------------------------------------------|--|--|
| empleado informando que<br>ha rellenado mal el parte de<br>trabajo "rechazar el parte de<br>trabajo" para ello debe hacer<br>click sobre la lupa.                         | Pulse Rechazar en el caso de que haya incorrecciones en el parte y desee que el<br>empleado lo cumplimente de nuevo<br>Si desea ampliar la información, escriba breve descripción del motivo del rechazo |                                                                                            |                           |                                             |  |  |
| El empleado visualiza por un la<br>de parte rechazado.<br>Debe hacer click en "Ir a parte"<br>Por otra parte cuando revise e<br>puede visualizar que está marc<br>símbolo | do un aviso<br>"<br>I parte<br>cado con el                                                                                                    | Parte rechazado<br>24/01/2018 12:22:52<br>Se ha rechazado el parte de<br>07/17 - Fundición | trabajo correspondiente a | i la tarea atura del proyecto<br>Ir a Parte |  |  |
|                                                                                                    | Jesús                                                                                                    | García                                                                                     |                           | <b>7</b> 1                                  |  |  |
| Horas Normale                                                                                                    | <u>s</u>                                                                                                    |                                                                                            | Horas Extras              |                                             |  |  |
| Cliente Empresa Viaj                                                                                                    | e Parada                                                                                                    | Cliente                                                                                    | Empresa                   | Viaje                                       |  |  |
| 8 0 0                                                                                                    | 0                                                                                                    | 0                                                                                          | 0                         | 0                                           |  |  |
| <u>Retén</u>                                                                                                    | <u>én Kilometraje</u>                                                                                                    |                                                                                            |                           |                                             |  |  |
| Reten Intervención                                                                                                    | Operaciona                                                                                                    | ales In itinere                                                                            | Km Totales V              | éhículo 🕐                                   |  |  |
| 0 0                                                                                                    | 200                                                                                                    | 0                                                                                          | 0                         |                                             |  |  |
| <u>Gastos</u> 0,00 €                                                                                                    | Hor                                                                                                    | as Fuera de Producci                                                                       | ón Total H                | oras Hoy 8                                  |  |  |

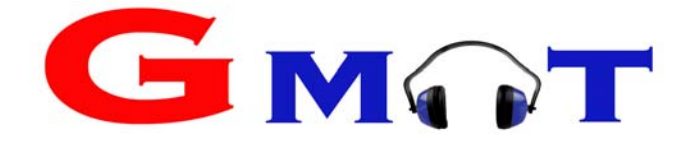

#### **5.- NOTIFICACIONES**

Cuando el responsable del proyecto revisa las horas, horas extra, kilómetros realizados, gastos etc... puede rechazar el parte.

Al responsable del proyecto le sale en el parte de trabajo el símbolo de

| Detalle del parte          |                  |            |            |        |        |         |                    |                 |   |
|----------------------------|------------------|------------|------------|--------|--------|---------|--------------------|-----------------|---|
| Alberto García             |                  |            |            |        |        |         |                    | ę               | 1 |
|                            | Horas Clie       | nte        |            |        |        |         | Otras Horas        |                 |   |
| Horas Normales             |                  |            | 8          |        |        | (Festiv | vos, Permisos      | , etc.)         |   |
| Horas Extras               |                  |            | 0          |        |        |         | 0                  |                 |   |
| Retén No 🔻                 |                  |            |            |        |        |         |                    |                 |   |
|                            | <u>Kilometra</u> | j <u>e</u> |            |        |        |         | <u>Horas Viaje</u> |                 |   |
| Operacionales              | In itinere       | Km Tc      | otales Ver | nículo |        |         | Normal             | Horas<br>Extras |   |
|                            |                  |            | 0          |        |        | Horas   | 0                  | 0               |   |
| Total Horas Normales Hoy 8 |                  |            |            |        | Gastos | 0,0     | )0€ 🖋              |                 |   |

El empleado cuando entra en el portal del empleado, en el cuadro azul de notificaciones, es informado de que el parte ha sido rechazado. También aparece el motivo del rechazo. Haciendo click sobre "ir a parte" se puede acceder al parte para revisarlo y corregirlo.

Notificaciones

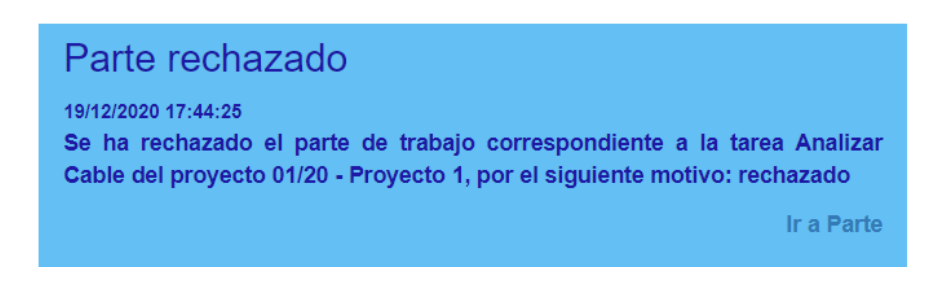

Una vez corregido el parte de trabajo al responsable de proyecto le sale el parte de trabajo con

el símbolo 🥼 .

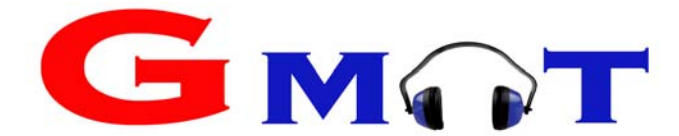

#### 5.1- NOTIFICACIONES DE LOS RESPONSABLES DE PROYECTO

Los responsables de proyecto reciben 3 tipos de notificaciones: (es configurable a medida de cada empresa).

- a) Parte sin realizar (por parte de cualquier empleado del proyecto del que es responsable)
- b) Parte sin supervisar (es el responsable de proyecto quien debe revisar y cerrar el parte).
- c) Parte sin enviar a cliente.

| Parte sin realizar<br>No se ha realizado el parte de la tarea Apoyo a subcontrata para agilizar el t<br>con fecha 24/01/2018, correspondiente al proyecto 01/18 - Limpieza de carreto | No se ha enviado al cliente Cliente el parte de la semana 2, con<br>proyecto 01/18 - Limpieza de carretera.<br>Ver Planificar |                                                                                                    |  |  |  |
|----------------------------------------------------------------------------------------------------|----------------------------------------------------------------------------------------------------|----------------------------------------------------------------------------------------------------|--|--|--|
| Ve<br>Parte sin supervisar<br>No se ha supervisado el parte de la tarea Reparar fundicion, con fecha 03/0<br>correspondiente al proyecto 07/17 - Fundición.<br>Ve                     | P<br>Ne<br>pr                                                                                                    | Parte sin enviar a cliente<br>lo se ha enviado al cliente Cliente el parte de la semana 3, correspono<br>royecto 07/17 - Fundición.<br>Ver Planificación de l             |  |  |  |
| Parte sin supervisar<br>No se ha supervisado el parte de la tarea trabajar, con fecha 05/0<br>correspondiente al proyecto 01/18 - Limpieza de carretera.                              | P<br>No                                                                                                    | Parte sin enviar a cliente<br>lo se ha enviado al cliente Cliente el parte de la semana 3, correspond<br>royecto 01/18 - Limpieza de carretera.<br>Ver Planificación de l |  |  |  |